# Configuration du tunnel L2TP entre un ordinateur Windows et un routeur Cisco

#### Contenu

Introduction Conditions préalables Conditions requises Components Used Configuration Diagramme du réseau Configurations Vérification Dépannage Informations connexes

### Introduction

Ce document décrit comment configurer un tunnel L2TP (Layer 2 Tunneling Protocol) entre une machine Windows et un routeur Cisco.

### Conditions préalables

#### **Conditions requises**

Cisco recommande que vous sachiez que la machine windows peut envoyer une requête ping à l'adresse IP de l'interface physique sur le routeur.

#### **Components Used**

Ce document n'est pas limité à des versions de matériel et de logiciel spécifiques.

The information in this document was created from the devices in a specific lab environment. All of the devices used in this document started with a cleared (default) configuration. If your network is live, make sure that you understand the potential impact of any command.

### Configuration

#### Diagramme du réseau

Ce document utilise la configuration réseau suivante :

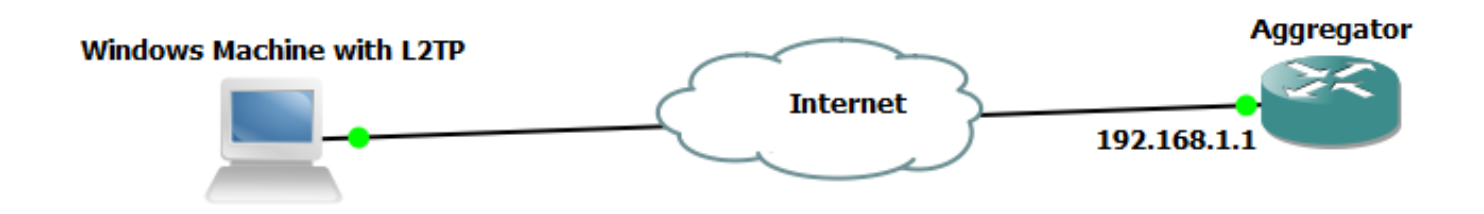

Configurations

Configuration de l'agrégateur :

Un exemple de configuration sur l'agrégateur est illustré :

```
interface GigabitEthernet0/0/1
ip address 192.168.1.1 255.255.255.0
negotiation auto
    interface Loopback100
end
ip address 172.16.1.1 255.255.255.255
end
    vpdn enable
vpdn-group 1
 ! Default L2TP VPDN group
accept-dialin
protocol 12tp
virtual-template 1
no 12tp tunnel authentication interface Virtual-Template1
ip unnumbered Loopback100
peer default ip address pool test
ppp authentication chap callout
ppp ipcp dns 4.2.2.1 4.2.2.2
     ip local pool test 10.1.1.2 10.1.1.100
end
```

Configurations et paramètres Windows Machine

Procédez comme suit :

Étape 1. Ouvrez **Centre Réseau et partage** et cliquez sur **Configurer une nouvelle connexion ou un nouveau réseau** comme indiqué dans cette image.

| 💽 🗢 🗄 « Networ                                                                                                    | k and Internet 🔸 Netw                                                                                        | ork and Sharing Center                                                                                                    |                                                                                                    | <b>▼</b> <sup>4</sup> 7                                                          | Search Control Panel                                                                                                    | ٩                                                                                   |
|----------------------------------------------------------------------------------------------------|----------------------------------------------------------------------------------------------------|----------------------------------------------------------------------------------------------------|----------------------------------------------------------------------------------------------------|----------------------------------------------------------------------------------|----------------------------------------------------------------------------------------------------|-------------------------------------------------------------------------------------|
| Control Panel Home                                                                                                    | View yo                                                                                                    | our basic network                                                                                                    | information                                                                                                    | and set                                                                          | up connections                                                                                                    | 0                                                                                   |
| Change adapter setting<br>Change advanced shari<br>settings<br>See also<br>HomeGroup<br>Internet Options<br>Windows Firewall | view you<br>ing<br>(T<br>View you<br>iiii)<br>Change y<br>iiiii<br>iiiii<br>iiiiii<br>iiiiiiiiiii<br>iiiiiii | ADMIN-PC<br>his computer)<br>r active networks<br>Network 5<br>Work network<br>our networking setting:<br>Set up a new connection<br>Set up a wireless, broad<br>point.<br>Connect to a network<br>Connect to a network<br>Connect or reconnect<br>Choose homegroup ar<br>Access files and printe<br>Troubleshoot problem<br>Diagnose and repair network | Network<br>Network<br>on or network<br>dband, dia p, a<br>to a wireless, wire<br>nd sharing option<br>rs located on oth<br>s<br>etwork problems, | 5<br>Acco<br>Cor<br>d hoc, or V<br>ed, dial-up<br>ns<br>er network<br>or get tro | Up connections Internet Cor Internet Cor Internet Internet Interne | See full map<br>annect or disconnect<br>Connection 5<br>a router or access<br>tion. |
|                                                                                                    |                                                                                                    |                                                                                                    |                                                                                                    |                                                                                  |                                                                                                    |                                                                                     |

Étape 2. Sélectionnez Se connecter à un lieu de travail et cliquez sur Suivant

| 💮 🐏 Set Up a Connection or Network                                                              |          |
|-------------------------------------------------------------------------------------------------|----------|
| Choose a connection option                                                                      |          |
| Connect to the Internet<br>Set up a wireless, broadband, or dial-up connection to the Internet. |          |
| Set up a new network<br>Configure a new router or access point.                                 |          |
| Connect to a workplace<br>Set up a dial-up or VPN connection to your workplace.                 |          |
| Set up a dial-up connection<br>Connect to the Internet using a dial-up connection.              |          |
|                                                                                                 |          |
| Nex                                                                                             | t Cancel |

Étape 3. Sélectionnez Utiliser ma connexion Internet (VPN)

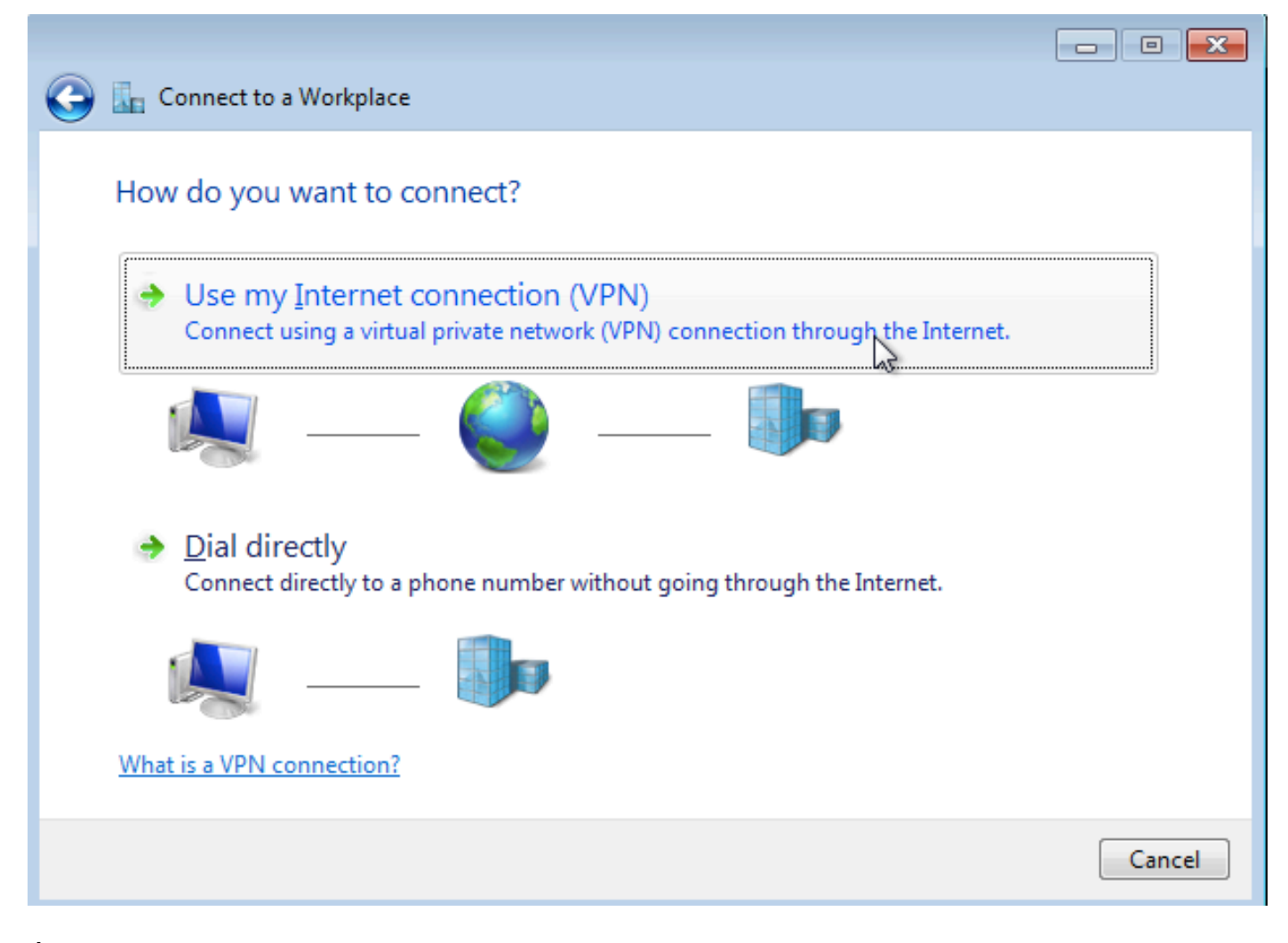

Étape 4. Entrez l'adresse IP de l'agrégateur (dans ce cas, 192.168.1.1), attribuez un nom à la connexion (dans ce cas, donnez le nom VPDN) et cliquez sur **Suivant**.

| 🚱 🜆 Connect to a Workplace        |                                                            |          |
|-----------------------------------|------------------------------------------------------------|----------|
|                                   |                                                            |          |
| Type the Internet addr            | ress to connect to                                         |          |
| Variation de la chief de la       |                                                            |          |
| Your network administrator        | can give you this address.                                 |          |
| Internet address:                 | 192.168.1.1                                                |          |
| Destination name:                 | VPDN                                                       |          |
|                                   |                                                            |          |
|                                   |                                                            |          |
| Use a <u>s</u> mart card          |                                                            |          |
| 🚱 📃 <u>A</u> llow other people to | o use this connection                                      |          |
| This option allows ar             | hyone with access to this computer to use this connection. |          |
| <u>U</u> on't connect now; J      | just set it up so I can connect later                      |          |
|                                   |                                                            |          |
|                                   |                                                            |          |
|                                   | <u>N</u> e                                                 | t Cancel |

Étape 5. Entrez le nom d'utilisateur et le mot de passe, puis cliquez sur Connect

| 🚱 🗽 Connect to a Workplace |                                                  |                |
|----------------------------|--------------------------------------------------|----------------|
| Type your user name        | and password                                     |                |
| <u>U</u> ser name:         | cisco                                            | ]              |
| <u>P</u> assword:          | •••••                                            | ]              |
|                            | Show characters           Remember this password |                |
| <u>D</u> omain (optional): |                                                  |                |
|                            |                                                  |                |
|                            |                                                  |                |
|                            |                                                  |                |
|                            |                                                  | Connect Cancel |

Étape 6. Vérifier le nom d'utilisateur et le mot de passe

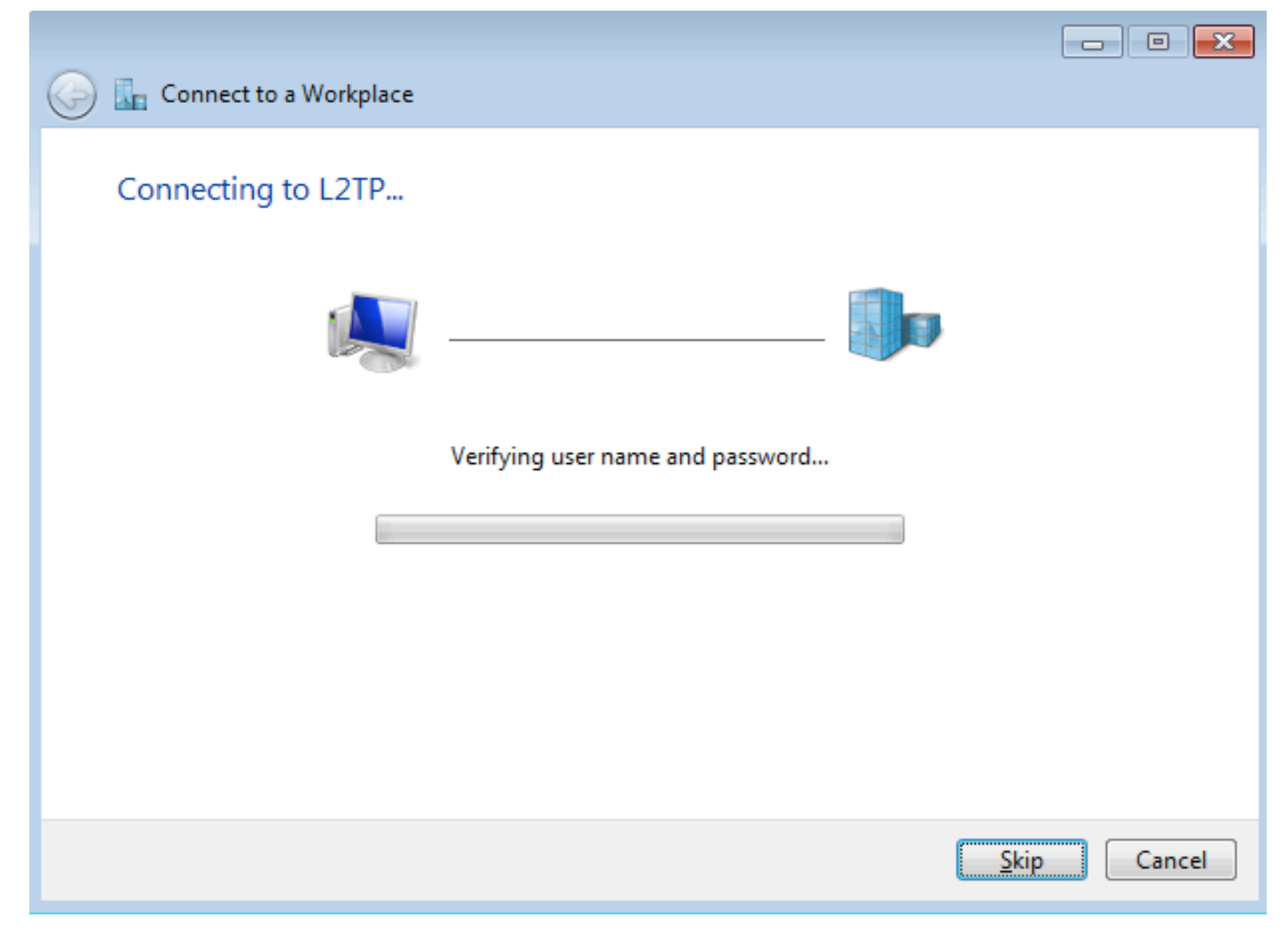

Étape 7. Il peut échouer pour la première fois, comme le montre cette image.

| Connect to a Workplace                                                                                                    | - • •  |
|----------------------------------------------------------------------------------------------------|--------|
| Connection failed with error 800                                                                                                    |        |
| <b>N</b>                                                                                                    |        |
| The remote connection was not made because the attempted VPN tunnels failed. The VPN<br>server might be unreachable. If this connection is attempting to use an L2TP/IPsec tunnel,<br>the security parameters required for IPsec negotiation might not be configured properly. | *      |
| → Iry again                                                                                                    |        |
| Set up the connection anyway                                                                                                    |        |
| Diagnose the problem                                                                                                    |        |
|                                                                                                    | Cancel |

Étape 8. Cliquez sur **Configurer la connexion de toute façon** et ouvrez l'onglet **Réseaux**.

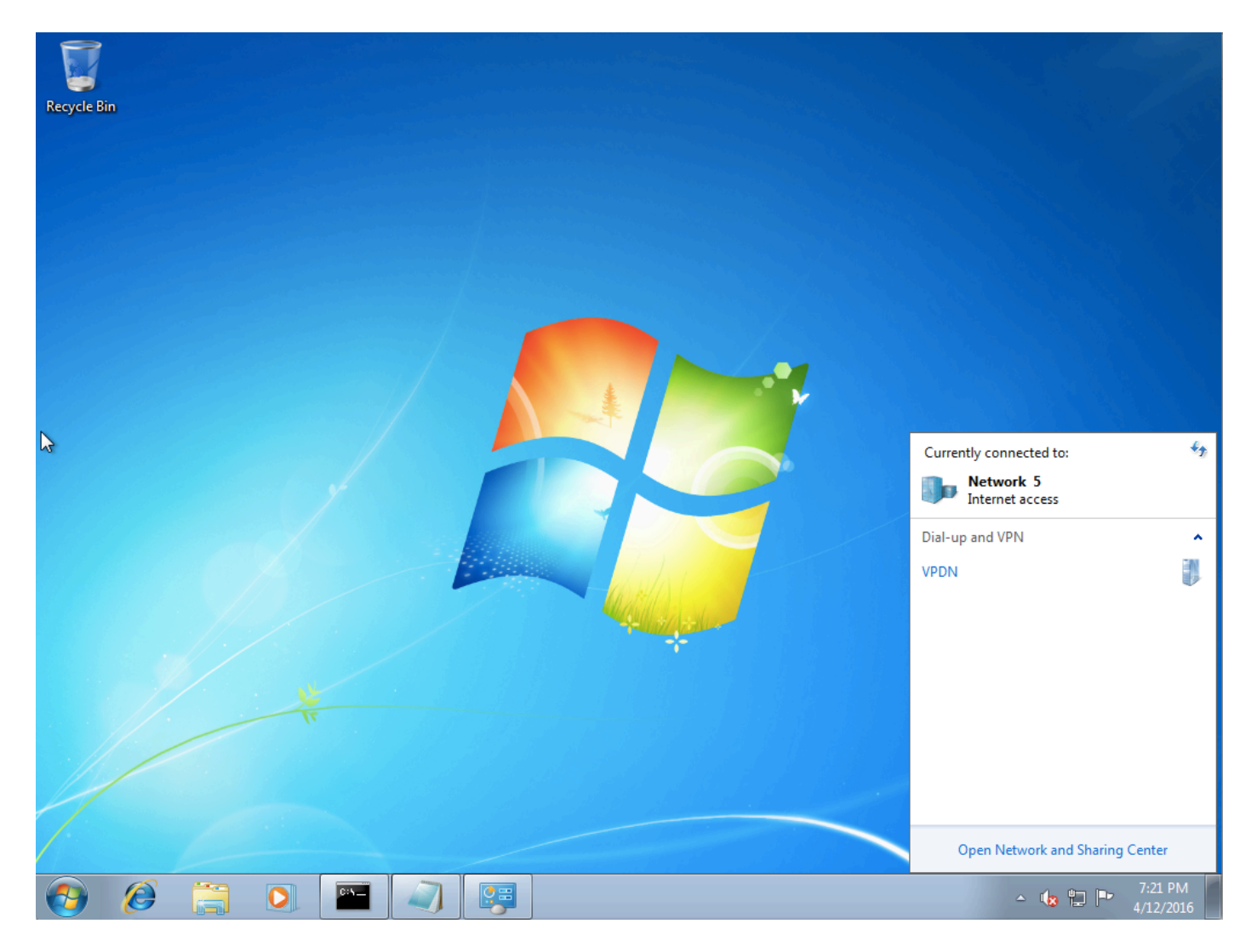

Étape 9. Cliquez avec le bouton droit sur la connexion (ici VPDN) et cliquez sur **Propriétés**. Vérifiez l'adresse IP de l'agrégateur (ici 192.168.1.1)

| VPDN Properties                                                                                                    |
|----------------------------------------------------------------------------------------------------|
| General Options Security Networking Sharing                                                                                 |
| Host name or IP address of destination (such as microsoft.com or 157.54.0.1 or 3ffe:1234::1111):                            |
| 192.168.1.1                                                                                                    |
| - First connect                                                                                                    |
| Windows can first connect to a public network, such as the<br>Internet, before trying to establish this virtual connection. |
| Dial another connection first:                                                                                              |
|                                                                                                    |
|                                                                                                    |
|                                                                                                    |
| See our online <u>privacy statement</u> for data collection and use information.                                            |
| OK Cancel                                                                                                    |

Étape 10. Accédez à **Options>PPP Settings** et vérifiez les paramètres, comme indiqué dans cette image.

| VPDN Properties                                                                                                    |
|----------------------------------------------------------------------------------------------------|
| General Options Security Networking Sharing                                                                                             |
| Dialing options<br>Display progress while connecting<br>Prompt for name and password, certificate, etc.<br>Include Windows logon domain |
| PPP Settings                                                                                                    |
| Enable LCP extensions   Enable software compression   Negotiate multi-link for single-link connections   OK                             |
| PPP Settings                                                                                                    |
| OK Cancel                                                                                                    |

Étape 11. Accédez à Security >Type of VPN >Layer 2 Tunneling Protocol with IPsec, comme illustré dans cette image.

| VPDN Properties                                                                                                    |
|----------------------------------------------------------------------------------------------------|
| General Options Security Networking Sharing                                                                                                    |
| Type of VPN:                                                                                                    |
| Automatic                                                                                                    |
| Automatic<br>Point to Point Tunneling Protocol (PPTP)<br>Laver 2 Tunneling Protocol with IPsec (L2TP/IPSec)<br>Secure Socket Tunneling Protocol (SSTP) |
| Authentication                                                                                                    |
| © Use Extensible Authentication Protocol (EAP)                                                                                                    |
| Allow these protocols<br>EAP-MSCHAPv2 will be used for IKEv2 VPN type. Select<br>any of these protocols for other VPN types.                           |
| Unencrypted password (PAP)                                                                                                    |
| Challenge Handshake Authentication Protocol (CHAP)                                                                                                    |
| Microsoft CHAP Version 2 (MS-CHAP v2)                                                                                                    |
| <u>Automatically use my Windows logon name and password (and domain, if any)</u>                                                                       |
| OK Cancel                                                                                                    |

Étape 12. Sélectionnez No encryption allowed option dans le menu déroulant Data encryption :

| VPDN Properties                                                                                                    |
|----------------------------------------------------------------------------------------------------|
| General Options Security Networking Sharing                                                                                                    |
| Type of VPN:                                                                                                    |
| Layer 2 Tunneling Protocol with IPsec (L2TP/IPSec)                                                                                                    |
| Advanced settings                                                                                                    |
| Require encryption (disconnect if server declines)                                                                                                    |
| Optional encryption (connect even if no encryption)<br>Require encryption (disconnect if server declines)<br>Maximum strength encryption (disconnect if server declines) |
| Allow these protocols                                                                                                    |
| Unencrypted password (PAP)                                                                                                    |
| Challenge Handshake Authentication Protocol (CHAP)                                                                                                    |
| Microsoft CHAP Version 2 (MS-CHAP v2)                                                                                                    |
| Automatically use my Windows logon name and password (and domain, if any)                                                                                                |
| OK Cancel                                                                                                    |

Étape 13. Désélectionnez Microsoft CHAP Version 2 et cliquez sur OK.

| VPDN Properties                                                    |
|--------------------------------------------------------------------|
| General Options Security Networking Sharing                        |
| Type of VPN:                                                       |
| Layer 2 Tunneling Protocol with IPsec (L2TP/IPSec)                 |
| Advanced <u>s</u> ettings                                          |
| Data encryption:                                                   |
| No encryption allowed (server will disconnect if it requires encry |
| Authentication                                                     |
| Use Extensible Authentication Protocol (EAP)                       |
|                                                                    |
| Properties                                                         |
| Allow these protocols                                              |
|                                                                    |
| Unencrypted password (PAP)                                         |
| Challenge Handsbake Authentication Protocol (CHAP)                 |
|                                                                    |
|                                                                    |
| password (and domain, if any)                                      |
|                                                                    |
|                                                                    |
| OK Cancel                                                          |

Étape 14. Ouvrez le réseau (ici VPDN) et cliquez sur Connect.

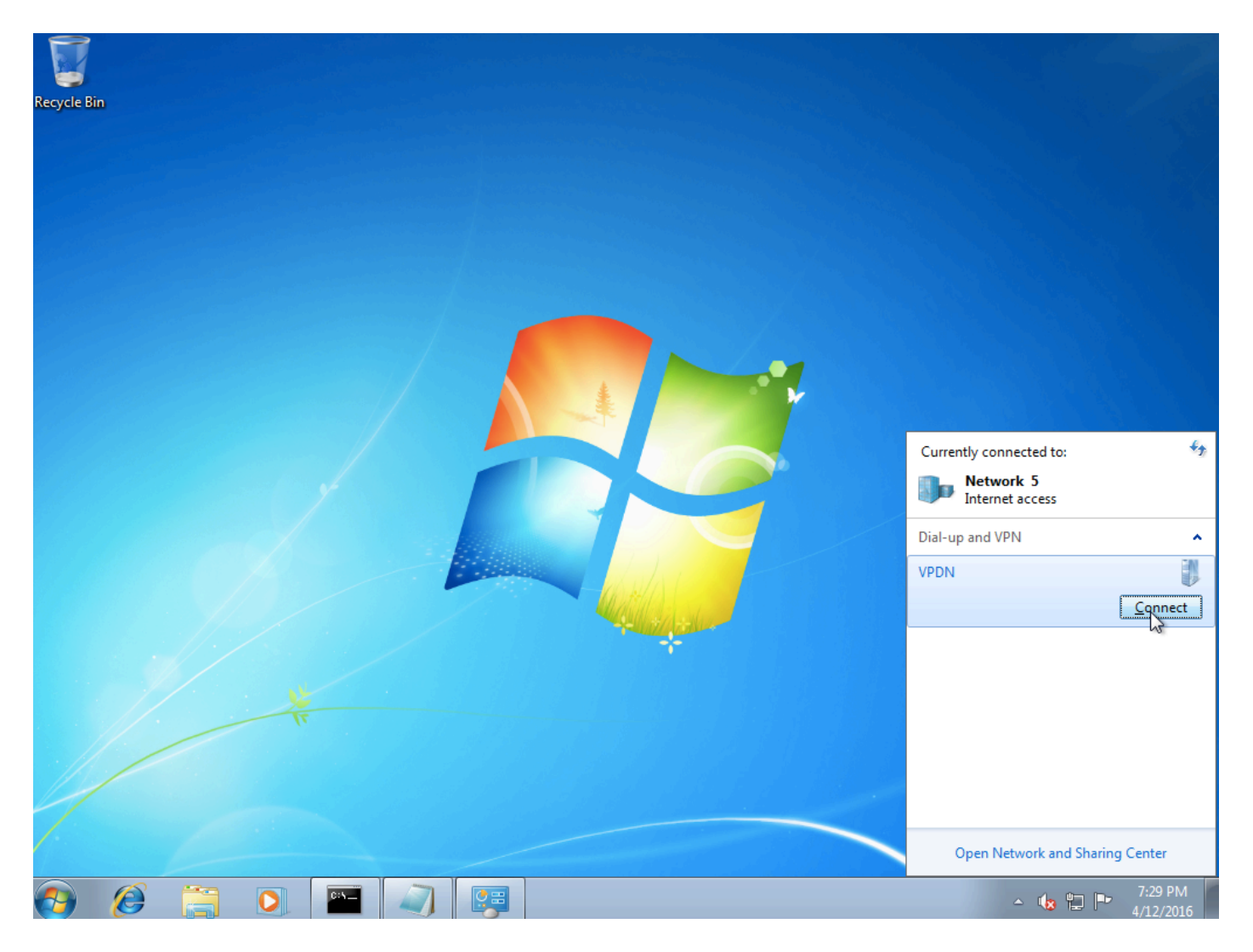

Étape 15. Saisissez le nom d'utilisateur et le mot de passe, puis cliquez sur Connect

| 💐 Connect VPDN 💽                                          |
|-----------------------------------------------------------|
|                                                           |
| User name: cisco                                          |
| Password:                                                 |
| Do <u>m</u> ain:                                          |
| Save this user name and password for the following users: |
| ○ Me o <u>n</u> ly                                        |
| O Anyone who uses this computer                           |
| Connect Cancel Properties Help                            |

## Vérification

Étape 1. Ouvrez à nouveau l'onglet **Réseaux**, sélectionnez le réseau (nommé VPDN dans cet exemple) et vérifiez que l'état est Connecté.

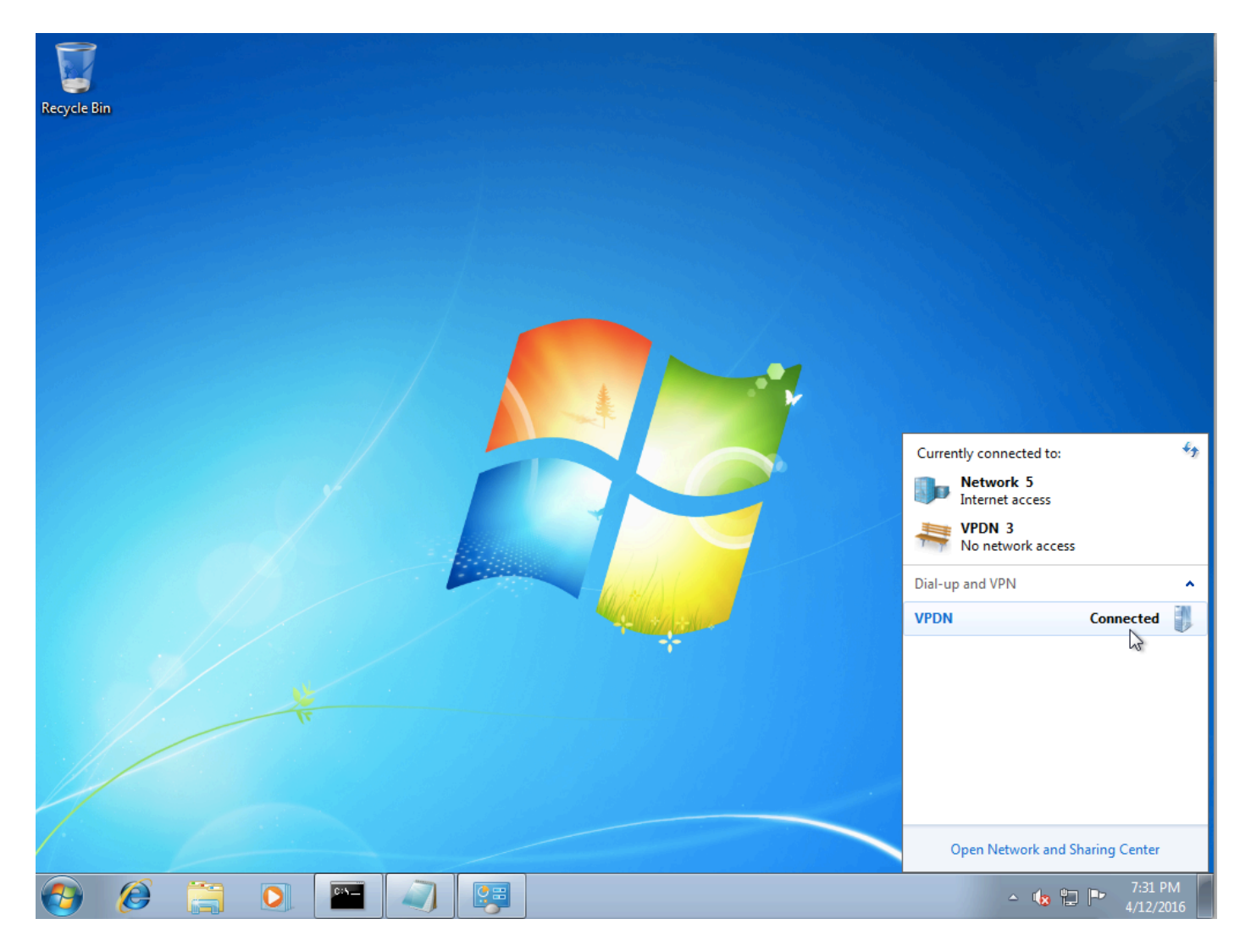

Étape 2. Ouvrez l'invite de commandes et exécutez la commande ipconfig /all.

| PPP adapter VPDN:              |                      |   |
|--------------------------------|----------------------|---|
| Connection-specific DNS Suffix | . :                  |   |
| Description                    | : VPDN               |   |
| Physical Address               | :                    |   |
| DHCP Enabled                   | : No                 |   |
| Autoconfiguration Enabled      | : Yes                |   |
| IPv4 Address                   | : 10.1.1.9(Preferred | ) |
| Subnet Mask                    | : 255.255.255.255    |   |
| Default Gateway                | : 0.0.0.0            |   |
| DNS Servers                    | : 4.2.2.1            |   |
|                                | 4.2.2.2              |   |
| NetBIOS over Tcpip             | : Enabled            |   |

L'adresse IPv4 et le serveur de noms de domaine (DNS) sont attribués par l'agrégateur après avoir terminé la phase PPP IPCP (Internet Protocol Control Protocol).

Étape 3. Exécutez la commande **debug ppp negotiation** et les autres commandes show sur Aggregator :

Aggregator# \*Apr 12 06:17:38.148: PPP: Alloc Context [38726D0C] \*Apr 12 06:17:38.148: ppp11 PPP: Phase is ESTABLISHING \*Apr 12 06:17:38.148: ppp11 PPP: Using vpn set call direction

\*Apr 12 06:17:38.148: ppp11 PPP: Treating connection as a callin \*Apr 12 06:17:38.148: ppp11 PPP: Session handle[A600000B] Session id[11] \*Apr 12 06:17:38.148: ppp11 LCP: Event[OPEN] State[Initial to Starting] \*Apr 12 06:17:38.148: ppp11 PPP: No remote authentication for call-in \*Apr 12 06:17:38.148: ppp11 PPP LCP: Enter passive mode, state[Stopped] \*Apr 12 06:17:38.607: ppp11 LCP: I CONFREQ [Stopped] id 0 len 21 \*Apr 12 06:17:38.607: ppp11 LCP: MRU 1400 (0x01040578) \*Apr 12 06:17:38.607: ppp11 LCP: MagicNumber 0x795C7CD1 (0x0506795C7CD1) \*Apr 12 06:17:38.607: ppp11 LCP: PFC (0x0702) \*Apr 12 06:17:38.607: ppp11 LCP: ACFC (0x0802) \*Apr 12 06:17:38.607: ppp11 LCP: Callback 6 (0x0D0306) \*Apr 12 06:17:38.608: ppp11 LCP: O CONFREQ [Stopped] id 1 len 10 \*Apr 12 06:17:38.608: ppp11 LCP: MagicNumber 0xF7C3D2B9 (0x0506F7C3D2B9) \*Apr 12 06:17:38.608: ppp11 LCP: O CONFREJ [Stopped] id 0 len 7 \*Apr 12 06:17:38.608: ppp11 LCP: Callback 6 (0x0D0306) \*Apr 12 06:17:38.608: ppp11 LCP: Event[Receive ConfReq-] State[Stopped to REQsent] \*Apr 12 06:17:38.615: ppp11 LCP: I CONFACK [REQsent] id 1 len 10 \*Apr 12 06:17:38.615: ppp11 LCP: MagicNumber 0xF7C3D2B9 (0x0506F7C3D2B9) \*Apr 12 06:17:38.615: ppp11 LCP: Event[Receive ConfAck] State[REQsent to ACKrcvd] \*Apr 12 06:17:38.615: ppp11 LCP: I CONFREQ [ACKrcvd] id 1 len 18 \*Apr 12 06:17:38.615: ppp11 LCP: MRU 1400 (0x01040578) \*Apr 12 06:17:38.615: ppp11 LCP: MagicNumber 0x795C7CD1 (0x0506795C7CD1) \*Apr 12 06:17:38.616: ppp11 LCP: PFC (0x0702) \*Apr 12 06:17:38.616: ppp11 LCP: ACFC (0x0802) \*Apr 12 06:17:38.616: ppp11 LCP: O CONFNAK [ACKrcvd] id 1 len 8 \*Apr 12 06:17:38.616: ppp11 LCP: MRU 1500 (0x010405DC) \*Apr 12 06:17:38.616: ppp11 LCP: Event[Receive ConfReq-] State[ACKrcvd to ACKrcvd] \*Apr 12 06:17:38.617: ppp11 LCP: I CONFREQ [ACKrcvd] id 2 len 18 \*Apr 12 06:17:38.617: ppp11 LCP: MRU 1400 (0x01040578) \*Apr 12 06:17:38.617: ppp11 LCP: MagicNumber 0x795C7CD1 (0x0506795C7CD1) \*Apr 12 06:17:38.617: ppp11 LCP: PFC (0x0702) \*Apr 12 06:17:38.617: ppp11 LCP: ACFC (0x0802) \*Apr 12 06:17:38.617: ppp11 LCP: O CONFNAK [ACKrcvd] id 2 len 8 \*Apr 12 06:17:38.617: ppp11 LCP: MRU 1500 (0x010405DC) \*Apr 12 06:17:38.617: ppp11 LCP: Event[Receive ConfReq-] State[ACKrcvd to ACKrcvd] \*Apr 12 06:17:38.618: ppp11 LCP: I CONFREQ [ACKrcvd] id 3 len 18 \*Apr 12 06:17:38.618: ppp11 LCP: MRU 1500 (0x010405DC) \*Apr 12 06:17:38.618: ppp11 LCP: MagicNumber 0x795C7CD1 (0x0506795C7CD1) \*Apr 12 06:17:38.618: ppp11 LCP: PFC (0x0702) \*Apr 12 06:17:38.618: ppp11 LCP: ACFC (0x0802) \*Apr 12 06:17:38.618: ppp11 LCP: O CONFACK [ACKrcvd] id 3 len 18 \*Apr 12 06:17:38.618: ppp11 LCP: MRU 1500 (0x010405DC) \*Apr 12 06:17:38.618: ppp11 LCP: MagicNumber 0x795C7CD1 (0x0506795C7CD1) \*Apr 12 06:17:38.618: ppp11 LCP: PFC (0x0702) \*Apr 12 06:17:38.619: ppp11 LCP: ACFC (0x0802) \*Apr 12 06:17:38.619: ppp11 LCP: Event[Receive ConfReq+] State[ACKrcvd to Open] \*Apr 12 06:17:38.621: ppp11 LCP: I IDENTIFY [Open] id 4 len 18 magic 0x795C7CD1MSRASV5.20 \*Apr 12 06:17:38.621: ppp11 LCP: I IDENTIFY [Open] id 5 len 24 magic 0x795C7CD1MSRAS-0-ADMIN-PC \*Apr 12 06:17:38.621: ppp11 LCP: I IDENTIFY [Open] id 6 len 24 magic 0x795C7CD1Z8Of(U3G.cIwR<#! \*Apr 12 06:17:38.626: ppp11 PPP: Queue IPV6CP code[1] id[7] \*Apr 12 06:17:38.626: ppp11 PPP: Queue IPCP code[1] id[8] \*Apr 12 06:17:38.640: ppp11 PPP: Phase is FORWARDING, Attempting Forward \*Apr 12 06:17:38.640: ppp11 LCP: State is Open \*Apr 12 06:17:38.657: Vi3.1 PPP: Phase is ESTABLISHING, Finish LCP \*Apr 12 06:17:38.657: Vi3.1 PPP: Phase is UP \*Apr 12 06:17:38.657: Vi3.1 IPCP: Protocol configured, start CP. state[Initial] \*Apr 12 06:17:38.657: Vi3.1 IPCP: Event[OPEN] State[Initial to Starting] \*Apr 12 06:17:38.657: Vi3.1 IPCP: O CONFREQ [Starting] id 1 len 10 \*Apr 12 06:17:38.657: Vi3.1 IPCP: Address 172.16.1.1 (0x0306AC100101) \*Apr 12 06:17:38.657: Vi3.1 IPCP: Event[UP] State[Starting to REQsent] \*Apr 12 06:17:38.657: Vi3.1 PPP: Process pending ncp packets \*Apr 12 06:17:38.657: Vi3.1 IPCP: Redirect packet to Vi3.1 \*Apr 12 06:17:38.657: Vi3.1 IPCP: I CONFREQ [REQsent] id 8 len 34 \*Apr 12 06:17:38.657: Vi3.1 IPCP: Address 0.0.0.0 (0x03060000000)

```
*Apr 12 06:17:38.657: Vi3.1 IPCP: PrimaryDNS 0.0.0.0 (0x81060000000)
*Apr 12 06:17:38.657: Vi3.1 IPCP: PrimaryWINS 0.0.0.0 (0x82060000000)
*Apr 12 06:17:38.657: Vi3.1 IPCP: SecondaryDNS 0.0.0.0 (0x83060000000)
*Apr 12 06:17:38.657: Vi3.1 IPCP: SecondaryWINS 0.0.0.0 (0x84060000000)
*Apr 12 06:17:38.657: Vi3.1 IPCP AUTHOR: Done. Her address 0.0.0.0, we want 0.0.0.0
*Apr 12 06:17:38.657: Vi3.1 IPCP: Pool returned 10.1.1.9
*Apr 12 06:17:38.657: Vi3.1 IPCP: O CONFREJ [REQsent] id 8 len 16
*Apr 12 06:17:38.658: Vi3.1 IPCP: PrimaryWINS 0.0.0.0 (0x82060000000)
*Apr 12 06:17:38.658: Vi3.1 IPCP: SecondaryWINS 0.0.0.0 (0x84060000000)
*Apr 12 06:17:38.658: Vi3.1 IPCP: Event[Receive ConfReq-] State[REQsent to REQsent]
*Apr 12 06:17:38.658: Vi3.1 IPV6CP: Redirect packet to Vi3.1
*Apr 12 06:17:38.658: Vi3.1 IPV6CP: I CONFREQ [UNKNOWN] id 7 len 14
*Apr 12 06:17:38.658: Vi3.1 IPV6CP: Interface-Id F0AA:D7A4:5750:D93E (0x010AF0AAD7A45750D93E)
*Apr 12 06:17:38.658: Vi3.1 LCP: O PROTREJ [Open] id 2 len 20 protocol IPV6CP
(0x0107000E010AF0AAD7A45750D93E)
*Apr 12 06:17:38.672: Vi3.1 IPCP: I CONFACK [REQsent] id 1 len 10
*Apr 12 06:17:38.672: Vi3.1 IPCP: Address 172.16.1.1 (0x0306AC100101)
*Apr 12 06:17:38.672: Vi3.1 IPCP: Event[Receive ConfAck] State[REQsent to ACKrcvd]
*Apr 12 06:17:38.672: Vi3.1 IPCP: I CONFREQ [ACKrcvd] id 9 len 22
*Apr 12 06:17:38.672: Vi3.1 IPCP: Address 0.0.0.0 (0x03060000000)
*Apr 12 06:17:38.672: Vi3.1 IPCP: PrimaryDNS 0.0.0.0 (0x81060000000)
*Apr 12 06:17:38.672: Vi3.1 IPCP: SecondaryDNS 0.0.0.0 (0x83060000000)
*Apr 12 06:17:38.672: Vi3.1 IPCP: O CONFNAK [ACKrcvd] id 9 len 22
*Apr 12 06:17:38.672: Vi3.1 IPCP: Address 10.1.1.9 (0x03060A010109)
*Apr 12 06:17:38.672: Vi3.1 IPCP: PrimaryDNS 4.2.2.1 (0x810604020201)
*Apr 12 06:17:38.672: Vi3.1 IPCP: SecondaryDNS 4.2.2.2 (0x830604020202)
*Apr 12 06:17:38.672: Vi3.1 IPCP: Event[Receive ConfReq-] State[ACKrcvd to ACKrcvd]
*Apr 12 06:17:38.747: Vi3.1 IPCP: I CONFREQ [ACKrcvd] id 10 len 22
*Apr 12 06:17:38.747: Vi3.1 IPCP: Address 10.1.1.9 (0x03060A010109)
*Apr 12 06:17:38.747: Vi3.1 IPCP: PrimaryDNS 4.2.2.1 (0x810604020201)
*Apr 12 06:17:38.747: Vi3.1 IPCP: SecondaryDNS 4.2.2.2 (0x830604020202)
*Apr 12 06:17:38.747: Vi3.1 IPCP: O CONFACK [ACKrcvd] id 10 len 22
*Apr 12 06:17:38.748: Vi3.1 IPCP: Address 10.1.1.9 (0x03060A010109)
*Apr 12 06:17:38.748: Vi3.1 IPCP: PrimaryDNS 4.2.2.1 (0x810604020201)
*Apr 12 06:17:38.748: Vi3.1 IPCP: SecondaryDNS 4.2.2.2 (0x830604020202)
*Apr 12 06:17:38.748: Vi3.1 IPCP: Event[Receive ConfReq+] State[ACKrcvd to Open]
*Apr 12 06:17:38.768: Vi3.1 IPCP: State is Open
*Apr 12 06:17:38.769: Vi3.1 Added to neighbor route AVL tree: topoid 0, address 10.1.1.9
*Apr 12 06:17:38.769: Vi3.1 IPCP: Install route to 10.1.1.9
```

| Aggregator#show | caller ip |            |              |               |     |
|-----------------|-----------|------------|--------------|---------------|-----|
| Line            | User      | IP Address | Local Number | Remote Number | <-> |
| Vi3.1           | -         | 10.1.1.9   | -            | -             | in  |

| Loopback100            | 172.16.1.1   | YES manual up     | up       |
|------------------------|--------------|-------------------|----------|
| GigabitEthernet0/0/1   | 192.168.1.1  | YES manual up     | up       |
| Interface              | IP-Address   | OK? Method Status | Protocol |
| Aggregator#show ip int | erface brief | exclude un        |          |

Étape 4. Vérifiez si l'ordinateur Windows peut atteindre le réseau distant derrière Aggregator (dans ce cas, l'interface de bouclage 100)

```
C:\Users\admin>ping 172.16.1.1

Pinging 172.16.1.1 with 32 bytes of data:

Reply from 172.16.1.1: bytes=32 time=1ms TTL=255

Reply from 172.16.1.1: bytes=32 time<1ms TTL=255

Reply from 172.16.1.1: bytes=32 time<1ms TTL=255

Reply from 172.16.1.1: bytes=32 time<1ms TTL=255

Ping statistics for 172.16.1.1:

Packets: Sent = 4, Received = 4, Lost = 0 <0% loss),

Approximate round trip times in milli-seconds:

Minimum = 0ms, Maximum = 1ms, Average = 0ms
```

### Dépannage

Il n'existe actuellement aucune information de dépannage spécifique pour cette configuration.

#### Informations connexes

- Présentation de VPDN
- <u>TSupport technique et documentation Cisco Systems</u>